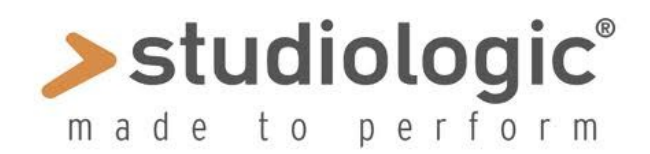

## Studiologic Updater Instructions

- 1. Download the *Updater* from the site, selecting the folder *Mac* or *Windows*.
- note: if you use Windows select the proper file for your system and OS (32 or 64) and you could use "WinDrv" to install the driver; if you use a Mac, simply open the related file from the Mac folder and the driver will be installed.
- 2. Download the latest available version of the *Firmware* (*i.e. Numa Compact*) and extract the files in a folder where you can easily find them (*suggestion: same folder of the updater*)
- 3. Open the *Updater* and connect the instrument to the computer with a standard *USB* cable; right after the Update program starts, it will immediately open a new window allowing you to select the firmware *file.dfu* that you have downloaded (*ref: point 2*)
- 4. Power **On** the instrument (*i.e. Numa Compact*) while pressing the "**Funct**" button: the instrument's display will show "**UPL**" (ready to upload the from your computer); press "**Update**" button on the Updater panel and wait for the end of the firmware installation; after the end of the process, turn the instrument off and on again; the update is done.

## Note: please read carefully the update release notes (if available) before updating the instrument and avoid making updates, if not needed and/or suggested by Studiologic (official site).

## Studiologic Updater - Istruzioni

- 1. Eseguite il download del programma, selezionando le cartelle Windows o Mac
- *nota:* con *Windows* selezionate la cartella adatta al vostro sistema (32 o 64) e potete usare "*WinDrv*" per installare il driver; con *Mac* aprite la cartella per installare il drive automaticamente
- 2. Scaricate l'ultima versione disponibile di *Firmware (es: per Numa Compact)* ed estraete i file in una cartella che potete facilmente ritrovare *(es: stessa cartella dell'Updater)*
- 3. Aprite l'*Updater* e collegate lo strumento al computer con un cavo standard *USB*; appena il programma viene lanciato, si aprirà subito un'altra finestra per selezionare il file.dfu per l'aggiornamento (*vedi punto 2*)
- Accendete lo strumento (es: Numa Compact) tenendo premuto il tastino "Funct"; il display mostrerà la scritta "UPL" (pronto per ricevere l'aggiornamento/upload); selezionate "Update" sul pannello dell'Updater e attendete la fine dell'aggiornamento; spegnete e riaccendete lo strumento per completare la procedura e l'aggiornamento sarà operativo.

## Nota: leggete attentamente le note di emissione dei Firmware (se disponibili) ed evitate di fare aggiornamenti se non necessari o suggeriti da Studiologic (sito ufficiale).